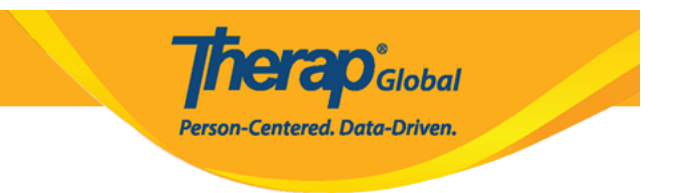

## Search and Update Height and Weight

In order to search and update **Height/Weight** information of an individual, the user will need to be assigned with the **HT View** and **HT Update** role.

1. Click on the **Search** link in the **Height/Weight** row under the **Health** tab.

| To Do      | Health Tracking |                              |  |  |  |  |
|------------|-----------------|------------------------------|--|--|--|--|
| Individual | Appointments    | New   Search   Calendar View |  |  |  |  |
| Health     | Blood Glucose   | New   Search   Report        |  |  |  |  |
| Agency     | Height/Weight   | New   Search   Report        |  |  |  |  |

2. On the **Height/Weight Search** page, enter the necessary parameters to narrow down search results and click on the **Search** button.

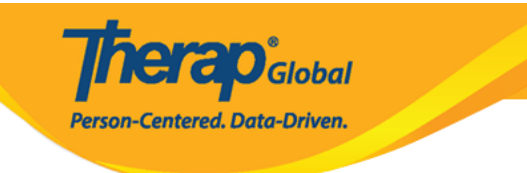

| Height/Weight Search |                       |                 |         |        |
|----------------------|-----------------------|-----------------|---------|--------|
|                      | Form ID or Individual | or Date Range R | equired |        |
| Form ID              |                       |                 |         |        |
| Program (Site)       | Search                |                 |         |        |
| Individual           | Steve Jones           | Q               |         |        |
| Entered By           | Search                |                 |         |        |
| Submit Date From     | 09/01/2019            |                 |         |        |
| То                   | 10/30/2019            |                 |         |        |
| Status               | - Please Select -     | •               |         |        |
| Notification Level   | - Please Select -     | •               |         |        |
|                      |                       |                 |         |        |
| Selection            |                       |                 |         |        |
| Cancel               |                       |                 |         | Search |

3. On the Height/Weight Search results page click anywhere on a row of an **Height/Weight** form to open it.

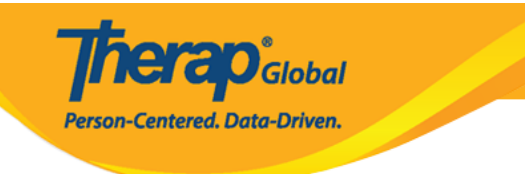

## Height/Weight Search

| Day Shift | DEMO SITE | lonos |                               |            |     |       |       |          |         |             |
|-----------|-----------|-------|-------------------------------|------------|-----|-------|-------|----------|---------|-------------|
|           | (BD)      | Steve | Ibrahim, Amit /<br>Supervisor | 09/25/2019 | 130 | 5' 0" | 25.39 | Approved | Low     | Africa/Kamp |
|           |           |       | ÷                             |            |     |       |       |          |         |             |
|           |           |       |                               |            |     |       |       |          | Previou | s 1 Ne      |
|           |           |       |                               |            |     |       |       |          |         |             |
|           |           |       |                               |            |     |       |       |          |         |             |
|           |           |       |                               |            |     |       |       |          |         |             |
|           |           |       |                               |            |     |       |       |          |         |             |
|           |           |       |                               |            |     |       |       |          |         | Previous    |

4. On the **Height/Weight** page make changes on the form as necessary and click on the **Submit** button to save the changes.

|                                   |                          |       |   | Person-Centered. Data-Driven. |                   |           |  |
|-----------------------------------|--------------------------|-------|---|-------------------------------|-------------------|-----------|--|
|                                   |                          |       |   |                               |                   |           |  |
| Therap Dashboard                  |                          |       |   | E Menu                        | Amit (DEMOTG-TGD) | C+ Logout |  |
| Height/Weight Approved            | i <b>O</b>               |       |   |                               |                   |           |  |
| General Information               |                          |       |   |                               |                   |           |  |
| Individual<br>Program             | Steve Jones<br>Day Shift |       |   |                               |                   |           |  |
| * Reported By                     | Amit Ibrahim, Super      | visor | • |                               |                   |           |  |
| * Date                            | 09/25/2019               |       |   |                               |                   |           |  |
| Notification Level                | Low                      | *     |   |                               |                   |           |  |
| Height/Weight Information         |                          |       |   |                               |                   |           |  |
| * Weight (lb)                     | 130                      |       |   |                               |                   |           |  |
| Height                            | 5 •                      | 0     | • |                               |                   |           |  |
| ВМІ                               | Feet 25.39               | Inch  |   |                               |                   |           |  |
| Comments                          |                          |       |   |                               |                   |           |  |
| Lost five pounds since last measu | ured.                    |       |   |                               |                   |           |  |
| About 2963 characters left        |                          |       |   |                               |                   | h)        |  |
| Display PDF                       |                          |       |   |                               |                   |           |  |
| Cancel Back                       |                          |       |   |                               | SComm Delete      | Submit    |  |

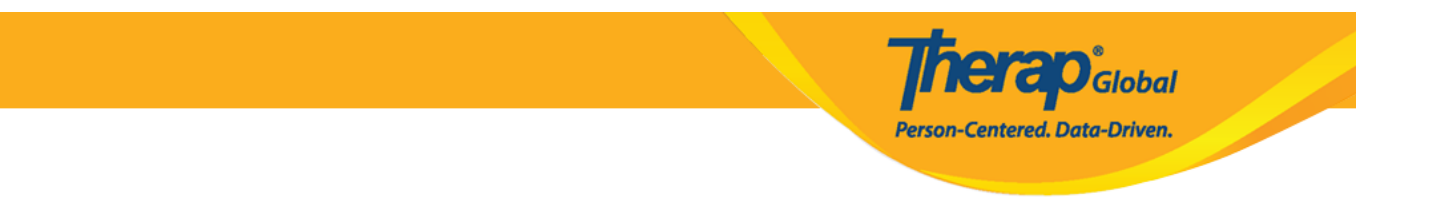

- If you would like to send the form via SComm to another user, you may click on the **SComm** button.
- Click the **Delete** button if you need to move the form to a deleted status.